ОГРН 1115904008824 | ИНН 5904250170 | КПП 590401001

## ПРОГРАММНОЕ ОБЕСПЕЧЕНИЕ «ПЛАТФОРМА ПОРТАЛЬНОГО РЕШЕНИЯ ДЛЯ ПОСТРОЕНИЯ СИСТЕМЫ САЙТОВ ТЕРРИТОРИАЛЬНОГО РАСПРЕДЕЛЕННЫХ ОРГАНИЗАЦИЙ»

(Portalex)

# Инструкция по установке экземпляра программного обеспечения, предоставленного для проведения экспертной проверки

Пермь

### 1 СИСТЕМНЫЕ ТРЕБОВАНИЯ К ПК

Использование программного обеспечения «Платформа портального решения для построения системы сайтов территориального распределённых организаций» (далее - Платформа) возможна при выполнении следующих минимальных требований к персональному компьютеру:

- процессор: частотой 2,8 ГГц, количество ядер: 2;
- оперативная память: не менее 2048 Мб;
- свободный объем на жестком диске: не менее 1 Гб;
- разрешение видеосистемы: по ширине 1920 (минимально допустимое 1280);
- скорость Интернет-соединения с клиентского оборудования: не менее 2 Мбит/сек.

#### 2 ТРЕБОВАНИЯ К ПРОГРАММНОМУ ОБЕСПЕЧЕНИЮ

Платформа является web-приложением и не требует установки на ПК пользователя. Доступ к Платформе осуществляется с помощью браузера. Поддерживаются следующие браузеры:

Яндекс.Браузер версии 24.1.5.803 и выше;

Chromium-Gost версии 124.0.6367.78 и выше;

Google Chrome версии 125.0.6422.76/77 и выше;

Mozilla FireFox версии 126.0 и выше;

Safari версии 16.5.2 и выше.

Для подключения к серверной части необходим FTP клиент, например FileZilla Client.

FileZilla Client доступен для установки с официального сайта производителя по ссылке: <u>https://filezilla.ru/get/</u> (Рисунок 2.1).

Скачивание дистрибутива инициируется кликом по выбранной в соответствии с аппаратными возможностями ПК и установленной операционной системой ссылке.

После скачивания необходимо запустить на загруженный файл мастера установки (например, FileZilla\_3.67.0\_win64-setup).

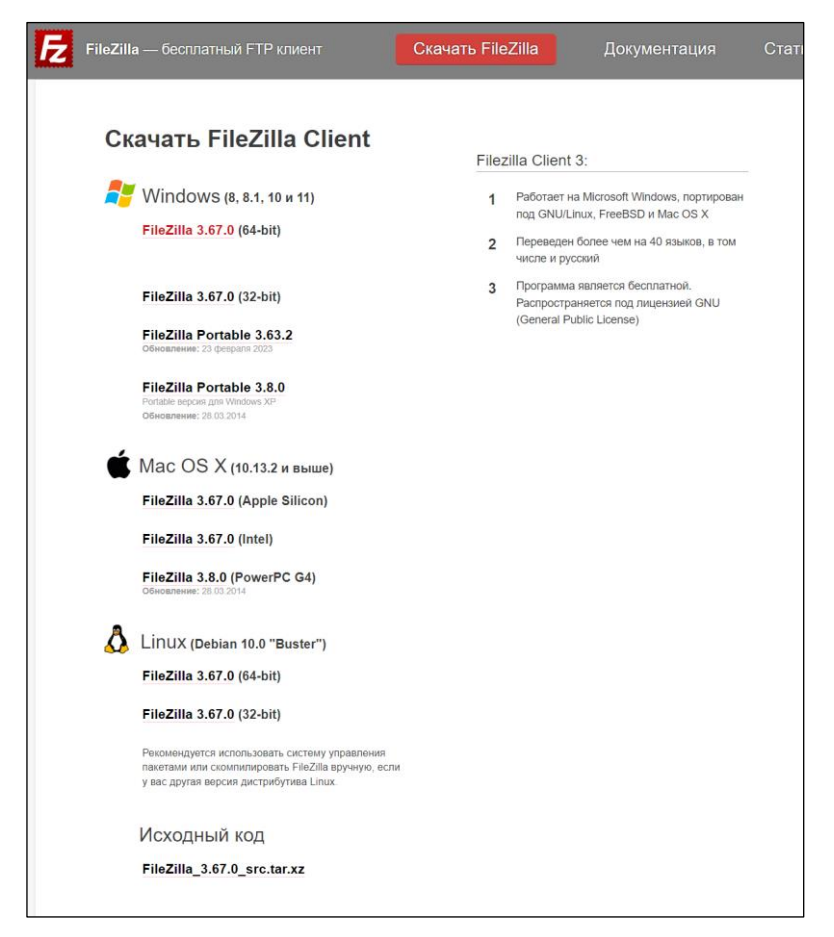

Рисунок 2.1 – Страница дистрибутивов FileZilla Client на сайте производителя

Следуя инструкциям мастера установки, требуется

1) ознакомиться и подтвердить согласие с пользовательским соглашением (Рисунок 2.2), нажав кнопку «I Agree»;

| Drees Dags D                                               |                                                                                                   |                                                                                                   |                                              |            |           |   |
|------------------------------------------------------------|---------------------------------------------------------------------------------------------------|---------------------------------------------------------------------------------------------------|----------------------------------------------|------------|-----------|---|
| riess Page D                                               | GNU GENE                                                                                          |                                                                                                   |                                              |            |           |   |
| 1                                                          | Version                                                                                           | 2, June 1991                                                                                      |                                              |            |           | í |
| Copyright (0<br>59 Temple<br>Everyone is<br>of this licens | <li>1989, 1991 Free :<br/>Place, Suite 330, E<br/>permitted to copy a<br/>e document, but ch</li> | Software Foundati<br>loston, MA 02111<br>nd distribute verba<br>anging it is not allo<br>Preamble | on, Inc.<br>-1307 USA<br>atim copies<br>wed. |            |           |   |
| The license                                                | for most software                                                                                 | are designed to ta                                                                                | ke away your                                 |            |           | • |
| If you accept                                              | the terms of the ag<br>install FileZilla Clien                                                    | reement, dick I Ag<br>t 3.67.0.                                                                   | gree to continue. Y                          | 'ou must a | ccept the |   |

Рисунок 2.2 – Форма подтверждения согласия с пользовательским соглашением FileZilla Client

2

 выбрать опции установки (Рисунок 2.3): доступность приложения всем пользователям ПК (Вариант 1) или исключительно пользователю, выполняющему установку, нажать кнопку «Next»;

| FileZilla Client 3.67.0 Setup                                            | _          |            | ×    |
|--------------------------------------------------------------------------|------------|------------|------|
| Choose Installation Options                                              |            |            |      |
| Who should this application be installed for?                            |            |            | Z    |
| Please select whether you wish to make this software available to all us | sers or ju | ist yourse | lf.  |
| Anyone who uses this computer (all users)                                |            |            |      |
| Only for me (79024)                                                      |            |            |      |
|                                                                          |            |            |      |
|                                                                          |            |            |      |
|                                                                          |            |            |      |
| Installation for all users requires Administrator privileges.            |            |            |      |
| Nullsoft Install System v3.09                                            |            |            |      |
| < Back Nex                                                               | t >        | Car        | icel |

Рисунок 2.3 – Форма выбора опций установки FileZilla Client

 выбрать устанавливаемые компоненты приложения (Рисунок 2.4) и перейти к следующему шагу, нажав кнопку «Next»;

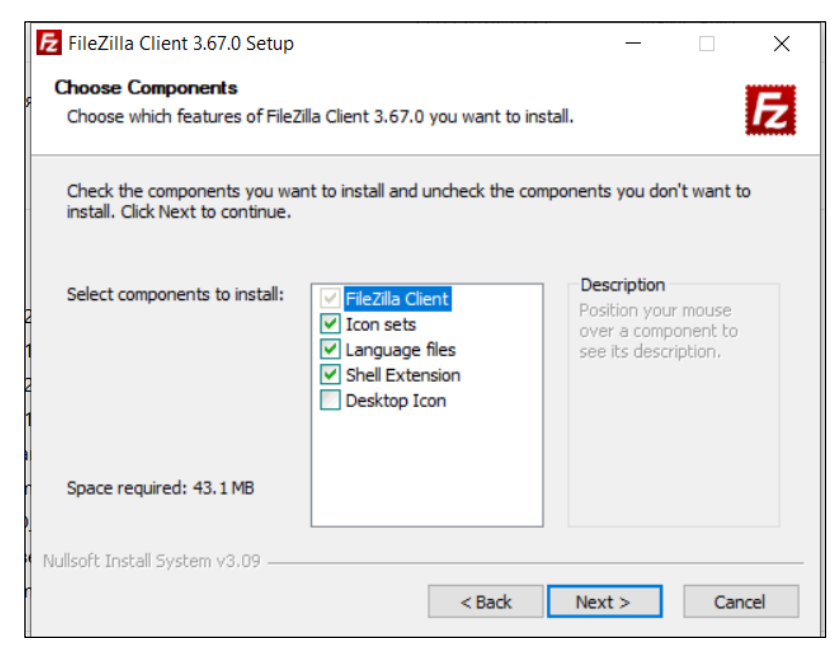

Рисунок 2.4 – Форма выбора устанавливаемых компонентов FileZilla Client

 выбрать каталог для установки приложения (Рисунок 2.5) и перейти к следующему шагу, нажав кнопку «Next»;

|             | FileZilla Client 3.67.0 Setup     —     —     ×                                                                                                    |
|-------------|----------------------------------------------------------------------------------------------------|
| 5           | Choose Install Location<br>Choose the folder in which to install FileZilla Client 3.67.0.                                                                               |
|             | Setup will install FileZilla Client 3.67.0 in the following folder. To install in a different folder,<br>dick Browse and select another folder. Click Next to continue. |
| 2<br>1<br>2 | Destination Folder          C:\Program Files\FileZilla FTP Client       Browse                                                                                          |
| r<br>D      | Space required: 43.1 MB<br>Space available: 25.1 GB                                                                                                    |
| r           | Nullsoft Install System v3.09       Cancel                                                                                                    |

Рисунок 2.5 – Форма выбора каталога для установки FileZilla Client

5) выбрать папку меню «Пуск» для размещения ярлыка программы (Рисунок 2.6) и завершить установку, нажав кнопку «Install».

| E FileZilla Client 3.67.0 Setup —                                                                                                    |            | ×    |
|----------------------------------------------------------------------------------------------------|------------|------|
| Choose Start Menu Folder<br>Choose a Start Menu folder for the FileZilla Client 3.67.0 shortcuts.                                                                            |            | Fz   |
| Select the Start Menu folder in which you would like to create the program's shi<br>can also enter a name to create a new folder.                                            | ortcuts. Y | ou   |
| FileZilla FTP Client<br>Accessibility<br>Accessories<br>Administrative Tools<br>Archi<br>Housatonic<br>HP<br>HUAWEI<br>LeaderTask<br>Maintenance<br>OpenVPN<br>PDF Commander |            | ~    |
| Do not create shortcuts<br>Nullsoft Install System v3.09                                                                                                    |            |      |
| < Back Install                                                                                                    | Car        | ncel |

Рисунок 2.6 – Форма выбора папки меню «Пуск» для размещения ярлыка FileZilla Client

После завершения установки FileZilla Client доступен из меню «Пуск».

#### 3 ЗАПУСК

Доступ к экземпляру программного обеспечения для просмотра сайта Портала осуществляется с помощью браузера по URL (<u>http://portalex.wdepo.ru/</u>).

Для входа на сайт необходимо пройти базовую аутентификацию (Рисунок 3.1): Имя пользователя: demo

Пароль: demo

| C i portalex.wdepo.r          | u                                                         | A" 🟠 🌒 🤇                                                  |  |  |  |  |  |
|-------------------------------|-----------------------------------------------------------|-----------------------------------------------------------|--|--|--|--|--|
| Пояснительная за ╞ Яндекс Мес | Войдите в систему, чтобы получить<br>доступ к этому сайту |                                                           |  |  |  |  |  |
|                               | Требуется авторизац<br>Подключение к этом                 | ция для http://portalex.wdepo.ru<br>иу сайту не защищено. |  |  |  |  |  |
|                               | Имя пользователя                                          | demo                                                      |  |  |  |  |  |
|                               | Пароль                                                    |                                                           |  |  |  |  |  |
|                               |                                                           | Вход Отмена                                               |  |  |  |  |  |

Рисунок 3.1 – Базовая аутентификация для подключения к Порталу

Доступ к административному интерфейсу портала осуществляется по URL, вида <домен сайта>/manage/ (<u>http://portalex.wdepo.ru/manage/</u>) (Рисунок 3.2).

Авторизационные данные для доступа к административному интерфейсу содержат:

#### - Имя пользователя;

- Пароль.

| С 🚺 Небез          | зопасно portalex.wdepo.ru                                                               | u/man A 🏠 🔮                        | \$ D · |
|--------------------|-----------------------------------------------------------------------------------------|------------------------------------|--------|
| Тояснительная за ╞ | Яндекс Мессенджер 🏻 Воо                                                                 | kmarks 🔓 Телефонный спра           | в >    |
|                    | Админист                                                                                | ративный интерфей                  |        |
|                    | Бведите правильные имя<br>пользователя и пароль для<br>входа в закрытую часть<br>сайта! | Имя пользователя<br>Пароль<br>Вход |        |

Рисунок 3.2 – Страница авторизации для подключения к административному интерфейсу Портала

Доступ к серверной части Портала осуществляется через SFTP с помощью FTP клиента, например FileZilla Client.

В рабочем окне FTP клиента необходимо ввести следующие настройки:

- Хост;
- Имя пользователя;
- Пароль;
- Порт.

| E FileZilla                                                    | - 🗆 X                                            |
|----------------------------------------------------------------|--------------------------------------------------|
| Файл Редактирование Вид Передача Сервер Закладки Помощь        |                                                  |
| ₩ - ■ 🗂 🗰 😋 🎠 🖏 🗐 🗮 🏟 🧄                                        |                                                  |
| Хост: Имя пользователя: Пароль:                                | Порт: Быстрое соединение 💌                       |
|                                                                | ^                                                |
|                                                                |                                                  |
|                                                                | ×                                                |
| Локальный сайт: C:\Users\79024\                                | <ul> <li>Удаленный сайт:</li> </ul>              |
| 🖃 📃 Рабочий стол                                               |                                                  |
| — 🗎 Документы                                                  |                                                  |
| Имя файла Размер Тип файла Последнее из                        | Имя файла Размер Тип фай Последнее Права Владеле |
| <b>I</b> .                                                     | ·                                                |
| 8 файлов и 26 каталогов. Общий размер: 26 130 666 байт         | Нет соединения.                                  |
| Сервер/Локальный фа Напр Файл на сервере Размер Прио Состояние |                                                  |
|                                                                |                                                  |
|                                                                |                                                  |
| Файлы в задании Неудавшиеся передачи Успешные передачи         |                                                  |
|                                                                | 🕜 Задание: пусто 🔍 🔍 🖉                           |

Рисунок 3.3 – Настройка доступа в FileZilla Client

После заполнения настроек подключения необходимо выбрать команду «Быстрое соединение» (Рисунок 3.3) и подтвердить соединение, нажав кнопку «ОК» во всплывающем окне (Рисунок 3.4).

| 🔁 sftp://www-data@portalex.wdepo.ru - FileZilla  |                                                                                                    | _                       |    |
|--------------------------------------------------|----------------------------------------------------------------------------------------------------|-------------------------|----|
| Файл Редактирование Вид Передача Сервер          | Закладки Помощь                                                                                                    |                         |    |
| H - E - C 🕸 O L 🕽                                | T 🔍 🔮 🔥                                                                                                    |                         |    |
| Хост: ortalex.wdepo.ru Имя пользователя:         | Пароль: немональные Порт: Быстрое соединение 💌                                                                        |                         |    |
| Статус: Соединяюсь с portalex.wdepo.ru           |                                                                                                    |                         | ^  |
|                                                  | Неизвестный ключ Х                                                                                                    | ]                       |    |
|                                                  | Ключ хоста сервера неизвестен. Нет гарантии, что это именно тот                                                       |                         | ~  |
| Локальный сайт: C:\Users\79024\                  | Сервер, что вам нужен.                                                                                                |                         | ~  |
| □- Рабочий стол □- Документы □                   | Детали<br>Хост: portalex.wdepo.ru:22                                                                                  |                         |    |
| Имя файла Размер Тип файла                       | Алгоритм ключа xocta: ecdsa-sha2-nistp256 256<br>Контрольные суммы: SHA256:isystn/6XfXrkQdXUi0H8c4KZFX1qStFz3SOBrWpbM | Последнее Права Владеле |    |
| 8 файлов и 26 каталогов. Общий размер: 26 130 66 | Доверить этому хосту и продолжить соединение?                                                                         |                         |    |
| Сервер/Локальный фа Напр Файл на сервер          | Всегда доверять этому хосту, добавить ключ в кэш                                                                      |                         |    |
|                                                  | ОК Отмена                                                                                                    |                         |    |
| Файлы в задании Неудавшиеся передачи             | /спешные передачи                                                                                                    |                         |    |
|                                                  |                                                                                                    | 🔒 🕜 Задание: пусто      | •• |

Рисунок 3.4 – Подтверждение соединения к хосту

В результате соединения в рабочем окне будет выведен перечень каталогов и файлов Платформы (Рисунок 3.5).

| E sftp://www                                            | w-data@portalex.wdepo                        | o.ru - FileZil | la           |           |         |          |         |        |   |          | -           |      | ×    |
|---------------------------------------------------------|----------------------------------------------|----------------|--------------|-----------|---------|----------|---------|--------|---|----------|-------------|------|------|
| Файл Редактирование Вид Передача Сервер Закладки Помощь |                                              |                |              |           |         |          |         |        |   |          |             |      |      |
| 111 - R                                                 | 翌・▶ ************************************     |                |              |           |         |          |         |        |   |          |             |      |      |
| Marr adala                                              |                                              |                | ar 1         |           | -       |          |         | Been   | _ |          |             |      |      |
| XOCT: Ortalex                                           | имя поль:                                    | ювателя:       |              |           | пароль: |          | •••••   | Tiopt: |   | ьыстро   | е соединени | te 🕈 |      |
| Статус: С                                               | Connected to portalex.w                      | depo.ru        |              |           |         |          |         |        |   |          |             |      | ^    |
| Cratyc: L                                               | isting directory /var/ww                     | W              |              |           |         |          |         |        |   |          |             |      |      |
| Статус: С                                               | статус: Список каталогов "/var/www" извлечен |                |              |           |         |          |         |        |   |          |             |      |      |
| Локальный с                                             | ый с Удаленный сайт: /var/www                |                |              |           |         |          |         |        |   |          |             |      |      |
| ^                                                       | 8-7/                                         |                |              |           |         |          |         |        |   |          |             |      |      |
| ~                                                       | ⊟- 🔽 var                                     |                |              |           |         |          |         |        |   |          |             |      |      |
| <                                                       | E- MWW                                       |                |              |           |         |          |         |        |   |          |             |      |      |
| Имя файла                                               | Имя файла                                    | Размер         | Тип фай      | Последн   | iee П;  | asa      | Владеле |        |   |          |             |      | ^    |
| 1.                                                      | 📜 cache                                      |                | Папка с      | 21.01.201 | 16 dr   | WXT-XT-X | www-dat |        |   |          |             |      | - 6  |
| desktop.in                                              | ckeditor                                     |                | Папка с      | 21.01.201 | 16 dr   | WXT-XT-X | www-dat |        |   |          |             |      |      |
| LeaderTas                                               | classes                                      |                | Папка с      | 21.01.201 | 16 dr   | wxr-xr-x | www-dat |        |   |          |             |      |      |
| Soffice_RPt                                             | 📜 help                                       |                | Папка с      | 21.01.201 | 16 dr   | WXT-XT-X | www-dat |        |   |          |             |      |      |
| RPD_VPN.                                                | images                                       |                | Папка с      | 25.02.201 | 16 dr   | WXT-XT-X | www-dat |        |   |          |             |      |      |
| Telegram.                                               | include                                      |                | Папка с      | 24.11.202 | 23 dr   | wxr-xr-x | www-dat |        |   |          |             |      |      |
| 9 Viber.Ink                                             | logs                                         |                | Папка с      | 21.05.202 | 24 dr   | WXT-XT-X | www-dat |        |   |          |             |      |      |
| Zoom.Ink                                                | nbproject                                    |                | Папка с      | 25.02.201 | 16 dr   | wxr-xr-x | www-dat |        |   |          |             |      |      |
| 🎒 График пр                                             | L tools                                      |                | Папка с      | 25.02.201 | 16 dr   | WXT-XT-X | www-dat |        |   |          |             |      |      |
| 🎒 График пр                                             | l upload                                     |                | Папка с      | 21.01.201 | 16 dr   | WXT-XT-X | www-dat |        |   |          |             |      |      |
| 🕹 Загрузки                                              | L vs                                         |                | Папка с      | 21.01.201 | 16 dr   | WXT-XT-X | www-dat |        |   |          |             |      |      |
| 📑 Закупки.d                                             | .gitignore                                   | 40             | Файл "G      | 25.02.201 | 16n     | V-FF     | www-dat |        |   |          |             |      |      |
|                                                         | .htaccess                                    | 671            | Файл "Н      | 20.01.202 | 23n     | v-rr     | www-dat |        |   |          |             |      |      |
|                                                         | .mysql_history                               | 78             | Файл "М      | 21.05.202 | 24n     | ¥        | www-dat |        |   |          |             |      |      |
|                                                         | Core.php                                     | 2 717          | Файл "Р      | 25.02.201 | 16n     | v-rr     | www-dat |        |   |          |             |      |      |
|                                                         | download404.php                              | 701            | Файл "Р      | 25.02.201 | 16N     | v-rr     | www-dat |        |   |          |             |      |      |
|                                                         | Tavicon.ico                                  | 32 988         | Значок       | 21.01.201 | 16n     | v-rr     | www-dat |        |   |          |             |      |      |
|                                                         | Rakefile                                     | 307            | Файл         | 04.08.201 | ISN     | v-rr     | www-dat |        |   |          |             |      |      |
|                                                         | README                                       | 10 011         | Фаил         | 04.08.201 | 15n     | v-rr     | www-dat |        |   |          |             |      |      |
| < >                                                     | TODOTS.TXT                                   | 102            | текстов      | 21.01.201 | n oi    | v-ff     | www-dat |        |   |          |             |      | Y    |
| 11 файлов. О                                            | 9 файлов и 11 катало                         | гов. Общий     | и размер: 47 | / 615 бай | r       |          |         |        |   |          |             |      |      |
| Сервер/Лока                                             | льный фа   Напр   Ф                          | айл на сер     | вере         | Разм      | ер При  | 10 Co    | тояние  |        |   |          |             |      |      |
|                                                         |                                              |                |              |           |         |          |         |        |   |          |             |      |      |
|                                                         |                                              |                |              |           |         |          |         |        |   |          |             |      |      |
|                                                         |                                              |                | Manag        |           |         |          |         | _      |   |          |             | _    |      |
| Фаилы в за                                              | неудавшиеся                                  | передачи       | успешн       | ые перед  | ачи     |          |         |        |   |          |             |      |      |
|                                                         |                                              |                |              |           |         |          |         |        | 6 | 👌 🕜 Зада | ание: пусто |      | •• . |

Рисунок 3.5 – Удалённый доступ к файлам Платформы в FileZilla Client